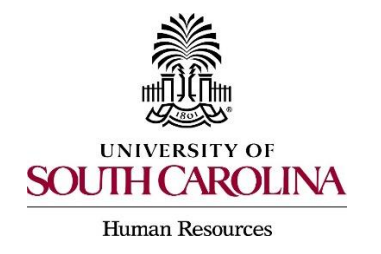

Saved Searches allow users to save search settings, columns, column order, and sorting for repeated use.

You can export the results of a Saved Search for reporting purposes, although there is a row limitation of 1,000 rows of data that can be retrieved by using Saved Searches. Saved Searches can be created in any area of the system – Positions, Postings and Applicants.

1. To create a saved search, start by modifying an existing saved search.

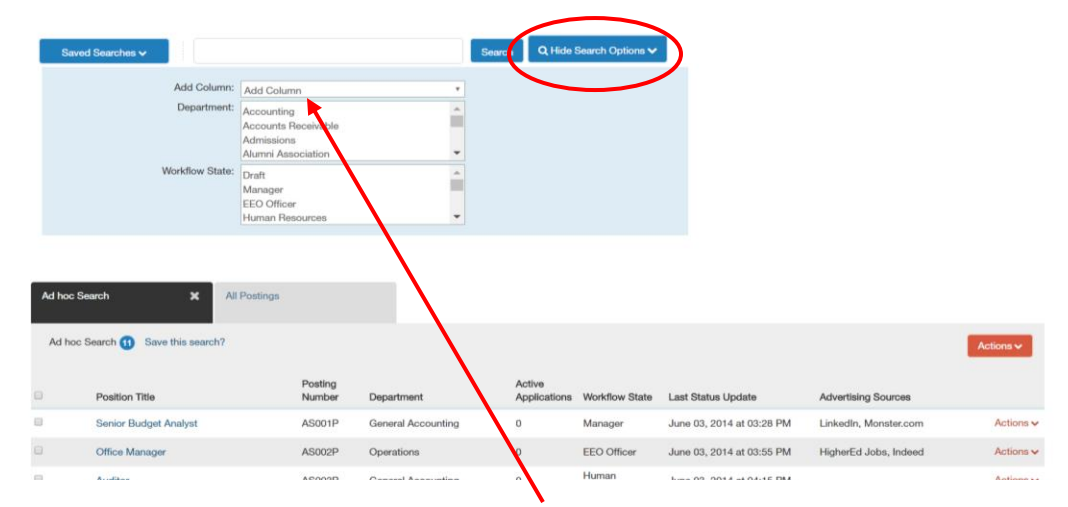

## Select More Search Options.

- 2. The system now presents an **Add Column** drop-down indicating fields that can be added to the search.
- 3. Highlight the desired field to be added.

The newly added column will appear next to the Action column on your page.

4. To save the search, select Save this search?

| Ad hoc Se | arch X All Postings         |                   |                    |                        |                |                           |                       |           |
|-----------|-----------------------------|-------------------|--------------------|------------------------|----------------|---------------------------|-----------------------|-----------|
| Ad hoc S  | Search 11 Save this search? |                   |                    |                        |                |                           |                       | Actions 🗸 |
|           | Position Title              | Posting<br>Number | Department         | Active<br>Applications | Workflow State | Last Status Update        | Advertising Sources   |           |
|           | Senior Budget Analyst       | AS001P            | General Accounting | 0                      | Manager        | June 03, 2014 at 03:28 PM | LinkedIn, Monster.com | Actions 🗸 |
|           | Office Manager              | AS002P            | Operations         | 0                      | EEO Officer    | June 03, 2014 at 03:55 PM | HigherEd Jobs, Indeed | Actions 🗸 |
|           | Accellance                  | A6000D            | Concerl Accounting | 0                      | Human          | 1.ma 02 0014 at 04:15 DM  |                       | Actions   |

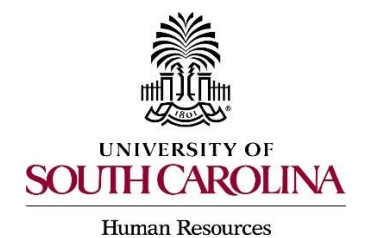

5. Provide the search with a name.

| Ad has Search 🛕 Seventhic search? |
|-----------------------------------|
| Actions v                         |
| Name Save this Search             |

- 6. Select the check next to Make it the default search?
- 7. Select Save this Search.

Toggle over **Saved Searches**. The new search created will now appear. The search is also now open and appears as one of the tab options. If you click on the Red Action button you will be able to export your results.